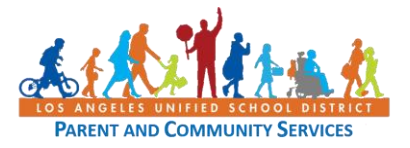

## Activación de la cuenta de correo electrónico de Student MyMail y/o reconfiguración de la contraseña

Haga clic <u>en https://mylogin.lausd.net</u> o ingrese el enlace en su navegador.

En la página de inicio de MyLogin, seleccione "Estudiante"

| Skip navigation                                                |                                                            |                       |  |  |  |
|----------------------------------------------------------------|------------------------------------------------------------|-----------------------|--|--|--|
| NUMFED SCROOT DISTRICT                                         | Los Angeles Unified School District<br>All Youth Achieving | can't find something? |  |  |  |
|                                                                |                                                            |                       |  |  |  |
| English                                                        |                                                            |                       |  |  |  |
| Bienvenido a LAI<br>Seleccione su Rol                          | Bienvenido a LAUSD<br>Seleccione su Rol                    |                       |  |  |  |
| • Estudiante                                                   |                                                            |                       |  |  |  |
| • Estudiantes adultos                                          |                                                            |                       |  |  |  |
| Contratista, miembros de la comunidad Empleados Charter School |                                                            |                       |  |  |  |
| • Empleado Separado                                            |                                                            |                       |  |  |  |
| • administrador                                                |                                                            |                       |  |  |  |
|                                                                |                                                            |                       |  |  |  |

Para activar/restablecer la contraseña de una cuenta MyMail de un estudiante, tendrá 3 opciones diferentes.

- Opción 1: Necesita el número de identificación del estudiante, la fecha de nacimiento y el PIN del estudiante
- **Opción 2:** Necesitará la dirección de correo electrónico MyMail del estudiante, la fecha de nacimiento, el PIN del estudiante o el ID de LAUSD
- Opción 3: Correo electrónico y Fecha de nacimiento

| Skip navigation                                                                                                    |                                                                    |                       |  |  |
|----------------------------------------------------------------------------------------------------|--------------------------------------------------------------------|-----------------------|--|--|
| NUMPED SCHOOL OF EDUCATION                                                                                                    | Los Angeles Unified School District<br>All Youth Achieving         | can't find something? |  |  |
|                                                                                                    |                                                                    |                       |  |  |
| Home<br>LAUSD Account Activation and Password Reset<br>Click on the link below to activate your account or reset your password |                                                                    |                       |  |  |
| Activate your acc                                                                                                    | count or reset your password with your District ID and Student PIN |                       |  |  |
| Reset password                                                                                                    | with either District ID or Student PIN                             |                       |  |  |
| Reset your passy                                                                                                    | vord if you only know your Email and Birth Date                    |                       |  |  |
|                                                                                                    |                                                                    |                       |  |  |

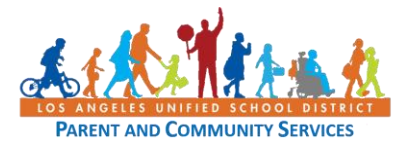

### Activación de la cuenta de correo electrónico de Student MyMail y/o reconfiguración de la contraseña

Con las 3 opciones, usted debe aceptar los términos y condiciones de la Política de uso responsable (RUP) de LAUSD – BUL-999.13.

| All Yo                                                 | Angeles Unified School District<br>uth Achieving                 | can't find something?               |  |  |  |
|--------------------------------------------------------|------------------------------------------------------------------|-------------------------------------|--|--|--|
|                                                        |                                                                  |                                     |  |  |  |
|                                                        | <b>N</b> -11                                                     | Home                                |  |  |  |
|                                                        | 1 of 13 — + Automatic Zoom ÷                                     |                                     |  |  |  |
| LOS ANGELES UNIFIED SCHOOL DISTRICT<br>POLICY BULLETIN |                                                                  |                                     |  |  |  |
| TITLE:                                                 | Responsible Use Policy (RUP) for District Con<br>Network Systems | mputer and ROUTING<br>All Employees |  |  |  |
| NUMBE                                                  | ER: BUL-9999.13                                                  | An Locatons                         |  |  |  |
| De mit                                                 | ITY:                                                             |                                     |  |  |  |
|                                                        | Shahrvar Khazei, Chief Information Officer                       | •                                   |  |  |  |
| I gree to the terms and co                             | nditions of the LAUSD Acceptable Use Policy.                     |                                     |  |  |  |
| aceptar                                                | disminución                                                      |                                     |  |  |  |

#### Opción 1 - Active su cuenta o reconfigure su contraseña con el ID del Distrito y PIN de estudiante

| Skip navigation       |                                                            |                      |                       |  |  |  |
|-----------------------|------------------------------------------------------------|----------------------|-----------------------|--|--|--|
| AND OF EDUCKION       | Los Angeles Unified School District<br>All Youth Achieving |                      | can't find something? |  |  |  |
|                       |                                                            |                      |                       |  |  |  |
| LAUSD Student S       | SO Password Reset                                          |                      | Home                  |  |  |  |
| Distrito Id           |                                                            |                      |                       |  |  |  |
| fecha de nacimiento   | (por ejen                                                  | nplo, dd / mm / aaaa | a)                    |  |  |  |
| PIN del estudiante    |                                                            |                      |                       |  |  |  |
|                       | próximo cancelar                                           |                      |                       |  |  |  |
| *If you are unable to | reset your password call the ITD Helpdesk at 213-241-5     | 200.                 |                       |  |  |  |

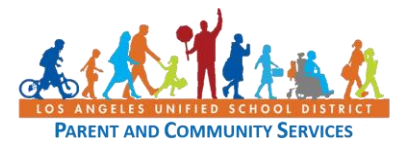

#### Activación de la cuenta de correo electrónico de Student MyMail y/o reconfiguración de la contraseña

Opción 2 - Reconfigurar la contraseña con ID del Distrito o PIN del estudiante

| Skip navigation                                                                  |                                                            |      |                       |  |
|----------------------------------------------------------------------------------|------------------------------------------------------------|------|-----------------------|--|
| A COLOR OF THE CT                                                                | Los Angeles Unified School District<br>All Youth Achieving |      | can't find something? |  |
|                                                                                  |                                                            |      |                       |  |
| LAUSD Student S                                                                  | SO Password Reset                                          |      | Home                  |  |
| Email Address                                                                    | (ex:_@mymail.lausd.                                        | net) |                       |  |
| Birth Date                                                                       | (ex: mm/dd/yyyy)                                           |      |                       |  |
| District Id                                                                      | OR Student PIN                                             |      |                       |  |
|                                                                                  | Next Cancel                                                |      |                       |  |
| *If you are unable to reset your password call the ITD Helpdesk at 213-241-5200. |                                                            |      |                       |  |

Opción 3 - Reconfigurar su contraseña si solo lo sabe el correo electrónico y fecha de nacimiento

| Skip navigation                                                                                                    |                                                            |                       |  |  |
|----------------------------------------------------------------------------------------------------|------------------------------------------------------------|-----------------------|--|--|
| SOLUTION OF THE SOLUTION OF THE SOLUTION OF TH | Los Angeles Unified School District<br>All Youth Achieving | can't find something? |  |  |
|                                                                                                    |                                                            |                       |  |  |
| LAUSD Student \$                                                                                                    | SSO Password Reset                                         | Home                  |  |  |
| Email Address                                                                                                    | (ex:_@mymail.lausd.net)                                    |                       |  |  |
| Birth Date                                                                                                    | (ex: mm/dd/yyyy)                                           |                       |  |  |
| 1                                                                                                    | Validate Student                                           |                       |  |  |
| *If you are unable to reset your password call the ITD Helpdesk at 213-241-5200.                                                                                                    |                                                            |                       |  |  |

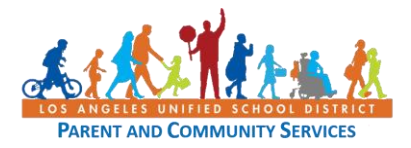

# Activación de la cuenta de correo electrónico de Student MyMail y/o reconfiguración de la contraseña

Una vez que haya activado/reconfigurado la contraseña para la cuenta MyMail, ahora puede iniciar sesión en Schoology.

Haga clic <u>en https://LMS.LAUSD.net</u> o ingrese el enlace en su navegador.

Seleccione la opción "Students".

|           | A THE CHART OF THE CHART OF THE |            |
|-----------|----------------------------------------------------------------------------------------------------|------------|
|           |                                                                                                    | En Español |
|           | To login to Schoology please select an option below:                                                                                                    |            |
| Parents 🕥 | Students > Employees > Employees > QR Code                                                                                                    |            |
|           |                                                                                                    |            |
|           |                                                                                                    |            |
|           | Forget your password for Students or Employees CLICK HEPE                                                                                                    |            |
|           | Forgot your password for Parents <u>CLICK HERE</u>                                                                                                    |            |

Ingrese el correo electrónico de MyMail y la contraseña.

| Sign in   test0001@mymail.lausd.net   Can't access your account?   Sign-in options                              | <ul> <li>← @mymail.lausd.net</li> <li>Enter password</li> <li>●●●●</li> <li>Forgot my password</li> <li>Sign in</li> </ul> |
|----------------------------------------------------------------------------------------------------|----------------------------------------------------------------------------------------------------|
| Enter your full LAUSD email address and password to<br>Log in. e.g. (msmith@lausd.net,<br>mary.smith@lausd.net) | Enter your full LAUSD email address and password to Log in. e.g. (msmith@lausd.net, mary.smith@lausd.net)                  |

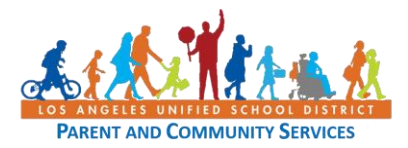

#### Activación de la cuenta de correo electrónico de Student MyMail y/o reconfiguración de la contraseña

Haga clic en Cursos y seleccione el curso que desea ver. Verá Zoom Meeting y el trabajo del curso bajo Materials.

| UNIFIED COURSES                                                         | GROUPS RESOURCES GRADES                                                                                            | <b>Q</b> ===      |                 | ~ |
|-------------------------------------------------------------------------|----------------------------------------------------------------------------------------------------|-------------------|-----------------|---|
|                                                                         | GRADE 3: TERM 1TA- PERIOD 1                                                                                        |                   | ⊠ Notifications |   |
| Materials •                                                             | Zoom Meeting                                                                                                    | All Materials 👻 — | Upcoming - 19   |   |
| Grades                                                                  | <ul> <li>Student Orientation Course Materials Day 1</li> <li>Student Orientation Course Materials Day 2</li> </ul> |                   |                 |   |
| Members     Conferences                                                 |                                                                                                    |                   |                 |   |
| Edgenuity Elementary Edgenuity Secondary Rewsela                        |                                                                                                    |                   |                 |   |
| <ul> <li>OneNote Class Notebo</li> <li>Amplify Reading: Stud</li> </ul> |                                                                                                    |                   |                 | S |

Si ha hecho clic en el enlace Zoom, verá la pantalla que aparece a continuación. Haga clic en "Join" cuando llegue el momento de hacer Zoom.

| UNIFIED COURSES                                                                | GROUPS RESOURCES                         | GRADES                          | Q                 |             | $\bowtie$ | 0              |                | ~ |
|--------------------------------------------------------------------------------|------------------------------------------|---------------------------------|-------------------|-------------|-----------|----------------|----------------|---|
|                                                                                | GRADE 3: TERM 1TA- PERIOD 1 Zoom Meeting |                                 |                   |             |           |                | 15.48<br>18 36 |   |
| Materials •                                                                    | zoom                                     |                                 |                   |             |           |                | ^              |   |
| Updates                                                                        | Your current Time Zon                    | e is (GMT-07:00) Pacific Time ( | US and Canada). 🖉 |             |           |                |                |   |
| Mastery                                                                        | Upcoming Meetin                          | gs Previous Meetings            | Cloud Recordings  |             |           | Get Training 🖪 |                |   |
| Members                                                                        | Start Time                               | Topic                           | M                 | eeting ID   |           |                |                |   |
| Edgenuity Elementary                                                           | Wed, Aug 19 (Recu<br>1:00 PM             | rring) Zoom Meeting             | 95<br>1           | 52 2308 886 | Join      |                |                |   |
| <ul><li>Edgenuity Secondary</li><li>Newsela</li></ul>                          | Thu, Aug 20 (Recur<br>1:00 PM            | ring) Zoom Meeting              | 95                | 52 2308 886 | Join      |                |                |   |
| OneNote Class Notebo     Amplify Reading: Stud  https://ims.lausd.net/calendar | Fri, Aug 21 (Recurri<br>1:00 PM          | ng) Zoom Meeting                | 95<br>1           | 52 2308 886 | Join      |                |                | S |